# わいわい文庫、こんな使い方もできます

### 1. 本を選ぶ楽しさを提供したい =作品をCD1枚ずつに分割できます。

- 1) スタート ⇒ コンピュータ ⇒ CDドライブ を右クリックします。
- 2) | 開く(0) | を選択すると、CDの中身が表示されます。
- 3) 表示の中から、分割したい作品フォルダをコピーし、デスクトップ等へ一時保存します。 各CD盤面にある 1.はフォルダ01\_、2.はフォルダ02\_です。
- 例:Ver.BLUEの「1. 小倉百人一首」は、「01\_100waka」です。
- 4) わいわい文庫CDを抜き、分割するCDへ入れ替えます。
- 5) 一時保存した作品フォルダをダブルクリックし、表示された中身を全て選択しCDに焼い てください。
  - \*自動再生システム、シリアルナンバー(電子透かし)もいっしょに分割したCDへ移行します。

#### 2. 複数の学級で使いたい・保存版を作成したい =CDのコピーができます。

●CDの中身を全て、新しいCDに移します。

- 1) 最初にデスクトップ等にCDのデータを一時保存するフォルダを作成します。
- 2)  $| スタート | \Rightarrow | コンピュータ | \Rightarrow | CDドライブ | 右クリック \Rightarrow | 開く (0) |$

……>CDの中身が表示されます。

- 2)のウインドウ上部のメニューから、 編集(E) ⇒ すべて選択(A)
- ……>CDの中味すべてが選択され反転状態になります。
- 4) 反転状態で、上部の<u>メニュー</u>から、 編集(E) ⇒ フォルダヘコピー (F) ⇒ 開いたウイン
- ドウの中から、1)で作成したフォルダを選び、コピー(C)
- ……>コピーが開始します。
- 5) わいわい文庫CDを抜き、分割するCDへ入れ替えます。
- 6) 1)で作成したフォルダの中身を全て選択しCDに焼いてください。
  \*自動再生システム、シリアルナンバー(電子透かし)もいっしょに分割したCDへ移行します。

## 3. パソコンのハードディスクに保存して読書したい

#### **=ハードディスクヘコピーができます。**

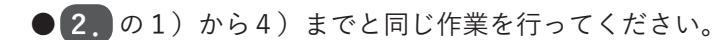

- 1) フォルダの名前は、すべて半角英数を使用してください。
  - 例) C:\DAISY\waiwai2017\_b

Cドライブの中に「DAISY」というフォルダを作り、その中に「waiwai2017\_b」 というフォルダを作ります。その中に、「わいわい文庫2017Ver.BLUE」のCDの中 身を全てコピーします。

2)「waiwai2017\_b」の中の「DERLL.exe」をダブルクリックすると「わいわい文庫の メニュー画面」が表示されます。

●「DERLL.exe」のショートカットをデスクトップに出すと、より使いやすくなります。 3)「DERLL.exe」を右クリック ⇒ ショートカットの作成 (S)

- ·····♪ フォルダ内に「DERLL.exe- ショートカット」が作成されます。
- 4)「DERLL.exe- ショートカット」を右クリック ⇒ 名前の変更(M)
  ……>「DERLL.exe- ショートカット」が反転され、名前の変更ができます。
  例)「わいわい文庫2017 Ver.BLUE」と変更します。(かな漢字文字を使用できます。)
- 5) ショートカットキー「わいわい文庫2017 Ver.BLUE」をデスクトップに移します。 これをダブルクリックすれば、「わいわい文庫のメニュー画面」が表示されます。
   \* 自動再生システム、シリアルナンバー(電子透かし)もいっしょに分割したCDへ 移行します。

## 4. 読書の機会を増やしたい =パソコン以外の端末でも利用できます。

- 1) プレクストーク ⇔ CDを入れればそのままご利用いただけます。
- 2) タブレット端末やスマートフォンで読むには、パソコン経由でデータを移します。 マルチメディアDAISY図書再生アプリ

「ボイスオブデイジー」【iPad・Android】

「いーリーダー」【iPad】

のインストール(購入)が必要です。

iPad版は「App Store」、Android版は「Google Play」よりご購入ください。 詳しい情報は、各社のHPをご参照ください。

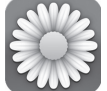

「ボイスオブデイジー」 = 有限会社サイパックのホームページ http://www.cypac.co.jp/

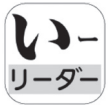

▶\_ 「いーリーダー」=シナノケンシ株式会社[プレクストーク]のホームページ ダー http://www.plextalk.com/jp/products/e-reader/ 5. Windowsパソコン上で文字部分の背景を全面変更して読書をする

▶再生用フリーソフトウエア「AMIS (アミ)」をダウンロードする

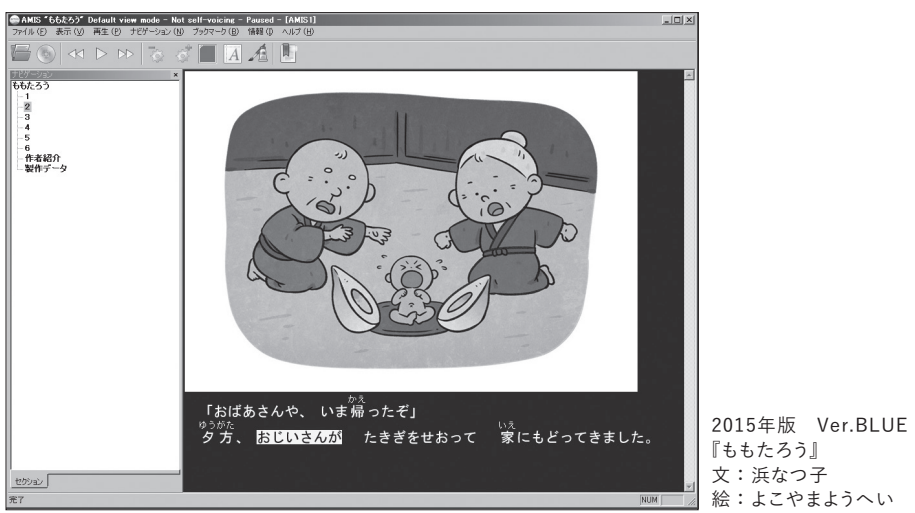

AMISの提供ページ:

日本障害者リハビリテーション協会のウェブサイト「エンジョイ・デイジー」 http://www.dinf.ne.jp/doc/daisy/